Cómo hacer la solicitud en SIGM@ de una movilidad

Subdirección de Alumnos, Relaciones Exteriores e Institucionales

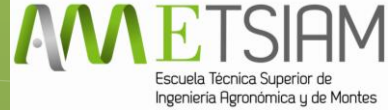

### 1. Accede a SIGM@ mediante tu usuario y contraseña, igual que cuando consultas tu expediente.

27-01-2015 Bienvenido/a al sistema de Gestión Académica

| Identificación<br>Usuario/a<br>Contraseña<br>Entrar                    | Aviso para el alumnado  Visite el <u>Portal de Infomación de Automatrícula</u> .  Conozca los detalles del <u>préstamo educativo</u> en la Universidad de Córdoba |  |  |  |  |  |  |  |
|------------------------------------------------------------------------|----------------------------------------------------------------------------------------------------|--|--|--|--|--|--|--|
| En SIGMA utilizamos cookies para el correcto funcionamiento de la web. |                                                                                                    |  |  |  |  |  |  |  |
| Si continua navegando estará aceptando su uso. Más información         |                                                                                                    |  |  |  |  |  |  |  |
|                                                                        | Aceptar                                                                                                    |  |  |  |  |  |  |  |
| s://vega.gestion.uco.es/cosmos/Controlador/?apl=Uninavs8id             | →                                                                                                    |  |  |  |  |  |  |  |

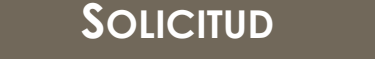

2. Selecciona el expediente a través del cual realizarás tu movilidad.

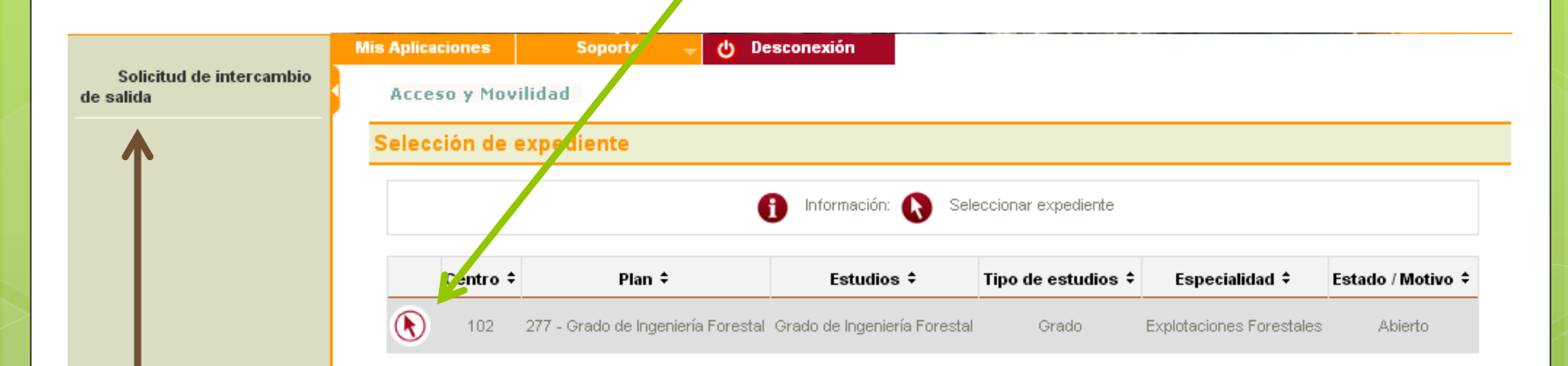

## lA continuación selecciona la opción de "Solicitud de intercambio de salida"

# 3. Aparecerán las diferentes opciones disponibles dependiendo de las

|                                       | Mis Aplicaciones Soporte 🚽 🕛 Desconexión                                                                                    |
|---------------------------------------|----------------------------------------------------------------------------------------------------|
| Solicitud de intercambio<br>de salida | Acceso y Movilidad                                                                                                    |
|                                       | Datos personales                                                                                                    |
|                                       | NIA 12345678 NIP 12345678 Documento de identidad 12345678A                                                                  |
|                                       | Nombre         Nombre Apellido         Correo<br>Electrónico         apapn@uco.es         Correo<br>Electrónico<br>Personal |
|                                       |                                                                                                    |
|                                       | El alumno seleccionado no tiene ninguna solicitud de salida realizada.                                                      |
|                                       | Nueva solicitud de salida para el año 2015                                                                                  |
|                                       | Programa de<br>intercambio T                                                                                                |
|                                       | ERASMUS<br>OTROS CONVENIOS DE INTERCAMBIO                                                                                   |

Selecciona aquella en la que estás interesado/a

#### 4. Aparecerán tus datos personales.

|                           | — Datos de nacimiento ———————————————————————————————————— |
|---------------------------|------------------------------------------------------------|
| Fecha de nacimiento       | (dd/mm/aaaa)                                               |
| País                      | España 🔻                                                   |
| Código postal y municipio | 14071                                                      |
| Localidad                 | Córdoba                                                    |
| Provincia                 | Córdoba                                                    |
|                           |                                                            |
|                           |                                                            |
|                           |                                                            |

Comprueba que están todos correctos y a continuación pulsa en "siguiente".

# 5. Ahora sólo es cuestión de ir eligiendo los destinos por orden de preferencia.

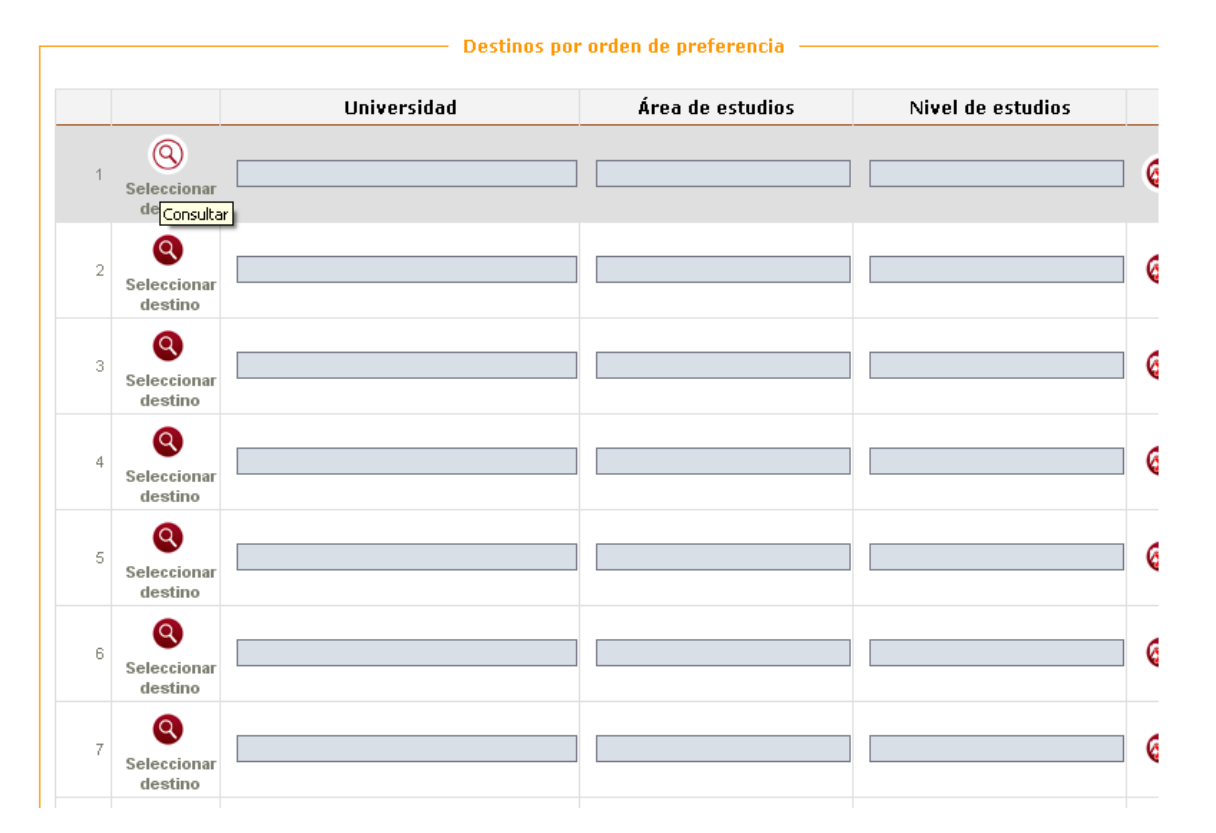

En primer lugar pulsa en el icono de la lupa identificado como "seleccionar destino".

#### SOLICITUD

## En este momento se desplegará una lista con los destinos disponibles para la movilidad escogida.

| UCOSigm@        | ×                         | 🔍 🌒 https://vega.gestion.uco.es, 🗙          |            |                                     |                                                               |                                                                    | 8                   |                      |
|-----------------|---------------------------|---------------------------------------------|------------|-------------------------------------|---------------------------------------------------------------|--------------------------------------------------------------------|---------------------|----------------------|
| Seleccionar des | stino - Google Chrom      | e                                           |            |                                     |                                                               |                                                                    |                     | - 0 2                |
| 🔒 https://ve    | ega.gestion.uo            | o.es/accs/control/[selInicio]               | [lookUp]\$ | SGAcuerdosDestii                    | no?nombreFormOrigen=fo                                        | ormulario&loc                                                      | okUpDirect          | :o=true&tip          |
| País To         | dos 🔻                     | Universidad Todos                           |            |                                     | Seleccionar destin                                            | )                                                                  | ¥                   | Nivel de<br>estudios |
|                 | U                         | Iniversidad                                 | País       | Área de estudios                    | Nivel de estudios                                             | Idioma<br>requerido                                                | Plazas<br>Ofertadas | , (meses)            |
| •               | FREIBUR01 - ALE<br>FREIBL | BERT-LUDWIGS-UNIVERSITÄT<br>JRG IM BREISGAU | Alemania   | Forestry                            | Licenciado / Ingeniero /Grado                                 | Inglés - Nivel<br>Intermedio I<br>Alemán - Nivel<br>Intermedio I   | 2                   | 10                   |
|                 | EBERSWA01 - FA            | CHHOCHSCHULE EBERSWALDE                     | Alemania   | Agriculture, not<br>further defined | Licenciado / Ingeniero /Grado                                 | Inglés - Nivel<br>Intermedio II<br>Alemán - Nivel<br>Intermedio II | 2                   | 12                   |
|                 | REISIN01 - FACH           | HOCHSCHULE WEIHENSTEPHAN                    | Alemania   | Agriculture, not<br>further defined | Ingeniero Técnico/ Diplomado/<br>Ingeniero/ Licenciado /Grado | Inglés - Nivel<br>Intermedio II<br>Alemán - Nivel<br>Intermedio II | 2                   | 5                    |
| <b>(</b> )      | GOTTING01 - G             | EORG-AUGUST-UNIVERSITÄT<br>GÖTTINGEN        | Alemania   | Agriculture, not<br>further defined | Licenciado / Ingeniero /Grado                                 | Alemán - Nivel<br>Intermedio II                                    | 2                   | 6                    |
| •               |                           |                                             |            |                                     | Ingoniero Técnico/ Diplomado/                                 | Alamán Miual                                                       |                     | •                    |
|                 |                           | Seleccionar<br>destino                      |            |                                     |                                                               |                                                                    |                     | ×                    |
|                 |                           | 5 Seleccionar<br>destino                    |            |                                     |                                                               |                                                                    |                     | ¢                    |
|                 |                           | 6 Seleccionar destino                       |            |                                     |                                                               |                                                                    |                     |                      |
|                 |                           | 7 Seleccionar<br>destino                    |            |                                     |                                                               |                                                                    |                     |                      |

## 6. Consejos.

- Escoge un número razonable de destinos. Estudia bien al menos las tres primeras opciones y después (si es posible) sigue incluyendo destinos por orden de preferencia.
- No dejes la solicitud para última hora. Una vez hecha siempre se puede modificar y es posible que el último día SIGM@ pueda dar algún fallo.
- Al final del proceso imprime una copia que atestigüe que has presentado tu copia correctamente y en los plazos marcados.